## Cómo se exporta y convierte un certificado raíz y una clave de CA de pfx desde un servidor de CA de Microsoft

## Pregunta:

Este artículo sobre Base de conocimiento hace referencia a software que no es mantenido ni soportado por Cisco. La información se proporciona como cortesía para su conveniencia. Para obtener asistencia adicional, comuníquese con el proveedor de software.

A continuación se indican las instrucciones para exportar un certificado raíz de firma de CA y una clave desde un servidor de Microsoft CA 2003. Hay varios pasos en este proceso. Es crucial que se siga cada paso.

| Exportación del certificado y la clave privada desde el servidor MS CA                                                                               |
|----------------------------------------------------------------------------------------------------|
| 1. Vaya a <b>'Inicio' -&gt; 'Ejecutar' -&gt; MMC</b>                                                                                                 |
| 2. Haga clic en 'Archivo' -> 'Agregar/Eliminar complemento'                                                                                          |
| 3. Haga clic en <b>'Agregar'</b> botón                                                                                                    |
| 4. Seleccione 'Certificados' y luego haga clic 'Agregar'                                                                                             |
| 5. Seleccione 'Cuenta de Computadora' -> 'Siguiente' ->'Equipo Local' > 'Finalizar'                                                                  |
| 6. haga clic en <b>'Cerrar' -&gt; 'Aceptar'</b>                                                                                                    |
| El MMC se carga ahora con el complemento Certificados.                                                                                               |
| 7. Expanda Certificados -> y haga clic en 'Personal' -> 'Certificados'                                                                               |
| <ol> <li>Haga clic con el botón derecho del ratón en el certificado de CA correspondiente y<br/>elija 'Todas las tareas' -&gt; 'Exportar'</li> </ol> |
| Se iniciará el Asistente para exportación de certificados                                                                                            |
| 9. Haga clic en 'Siguiente' -> Seleccione 'Sí, Exportar la clave privada' ->'Siguiente'                                                              |
| <b>10. <i>Desmarque todas</i> l</b> as opciones aquí. PKCS 12 debe ser la única opción disponible.<br>Haga clic en <b>'Siguiente'</b>                |
| 11. Proporcione la clave privada una contraseña de su elección                                                                                       |
| 12. Asigne un nombre de archivo para guardarlo y haga clic en 'Siguiente', luego                                                                     |

'Finalizar'

El certificado de firma de CA y la raíz se exportan como un archivo PKCS 12 (PFX). Extracción de la clave pública (certificado)

Necesitará acceso a un ordenador que ejecute OpenSSL. Copie el archivo PFX en este equipo y ejecute el siguiente comando:

openssl pkcs12 -in <filename.pfx> -clcerts -nokeys -out certificate.cer

Esto crea el archivo de clave pública denominado "certificate.cer"

Nota: Estas instrucciones se han verificado mediante OpenSSL en Linux. Algunas sintaxis pueden variar en la versión Win32.

Extracción y descifrado de la clave privada

WSA requiere que la clave privada esté descifrada. Utilice los siguientes comandos OpenSSL:

openssl pkcs12 -in <filename.pfx> -nocerts -out privatekey-encryption.key

Se le solicitará que introduzca "**Enter Import Password**" (Introducir contraseña de importación). Ésta es la contraseña creada en el *paso 11* anterior. También se le solicitará "**Introducir la frase de paso PEM**". La es la contraseña de cifrado (utilizada a continuación).

Esto creará el archivo de clave privada cifrada denominado "privatekey-encryp.key"

Para crear una versión descifrada de esta clave, utilice el siguiente comando:

openssl rsa -in privatekey-encryption.key -out private.key

Las claves privadas públicas y descifradas se pueden instalar en el WSA desde **'Servicios de Seguridad' -> 'Proxy HTTPS'**